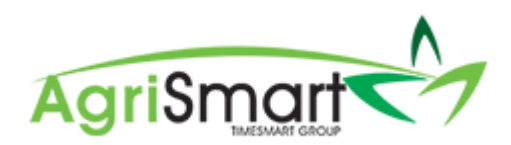

# ADDING/EDITING A REGULAR PAYMENT

1. Hover on Setup and click on Team Manager:

| Setup 👻  | Logout  |
|----------|---------|
| My Detai | ls →    |
| Login as | Others  |
| Team Ma  | nager 🔸 |

## 2. Click on the applicable team member:

| Tea       | am Manager         |                  |                 |      |                                        |             |                                      |                   |                     |                           | Add Team I    | Aember Le                                   | ave Cal | endar |
|-----------|--------------------|------------------|-----------------|------|----------------------------------------|-------------|--------------------------------------|-------------------|---------------------|---------------------------|---------------|---------------------------------------------|---------|-------|
| Searc<br> | h                  |                  | Job Title       |      | Access Level                           | v Team      | Remui<br>- all<br>Status<br>active • | neration Type P   | ay Frequency<br>all | Employee Type     all     |               | <ul> <li>Location</li> <li>all -</li> </ul> |         | Ŧ     |
| Actio     | ns (selected) 🔻    |                  |                 |      |                                        |             | viewing records : 1 to               | 6 of 6            |                     |                           |               |                                             |         |       |
|           | Team Member        | Job Title        | Access Level    | Team | Email / Username                       | IRD Number  | Daily Contracted Hours               | Remuneration Type | Pay Frequency       | Gross Annual Remuneration | Employee Type | Location(s)                                 | Act     | ions  |
|           | Elizabeth Green    |                  | Administrator   |      | Liz                                    |             | -                                    | salary            | fortnightly         | -                         | Admin only    | no     location                             | 8       | €     |
|           | George<br>Hamilton | Farm<br>Manager  | Farm<br>Manager |      | george@gmail.com / George              | 123-456-789 | 10.00                                | salary            | fortnightly         | 60400.00                  | Full-time     | <ul> <li>Waihou<br/>Farm</li> </ul>         | C       | €     |
|           | Harry Brown        | Relief<br>Milker | Relief Milker   |      | hannah.raza@agrismart.co.nz<br>/ Harry | 111-222-333 | -                                    | wages             | fortnightly         | -                         | Casual        | <ul> <li>Kaireka<br/>Farm</li> </ul>        | Ø       | €     |

## This will bring you to the following screen:

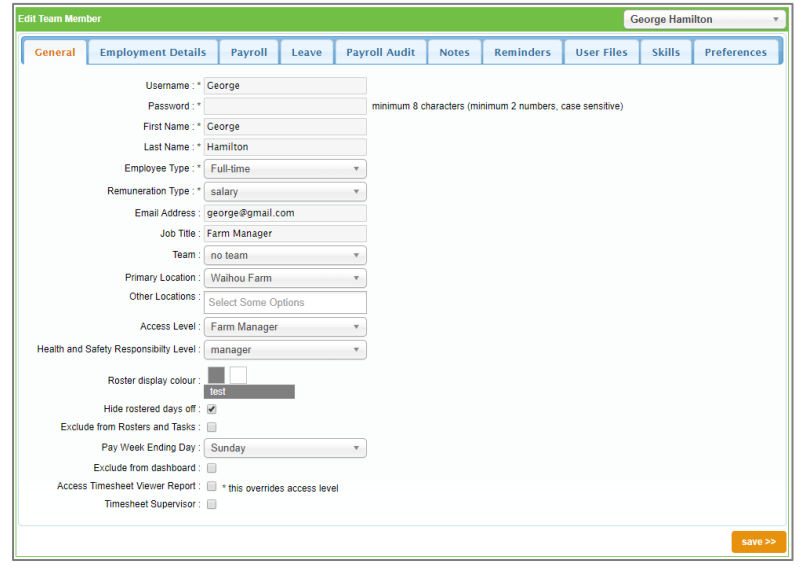

## 3. Click on the *Payroll* tab:

| eam Member                                                                                                    |                                         |                                                        | _                                                                                          |                                                                 |                             |                                |              |        | George       | lamilton    |  |
|----------------------------------------------------------------------------------------------------|-----------------------------------------|--------------------------------------------------------|--------------------------------------------------------------------------------------------|-----------------------------------------------------------------|-----------------------------|--------------------------------|--------------|--------|--------------|-------------|--|
| eneral Employment                                                                                                    | Detail                                  | Payroll                                                | .eave                                                                                      | Payroll Audit                                                   | Notes                       | Reminders                      | User Files   | Skills | Preferences  |             |  |
|                                                                                                    | Auto                                    | Pay:<br>Tax C<br>IRD Nun<br>pcreate Pays<br>Payslip Ot | lips : <u>Report   1</u><br>ode : M<br>ber : 123-456-<br>lips : (will t<br>tion : () Email | _atest<br>789<br>be created 0 days after<br>I ◎ Print ❀ Email & | the end of the Print O No E | e pay period)<br>Email / Print |              |        |              |             |  |
| Regular Payments                                                                                                    |                                         |                                                        |                                                                                            |                                                                 |                             |                                |              |        |              |             |  |
| dd regular payments this tear                                                                                                    | n member w                              | ill receive e                                          | ch pay where t                                                                             | he end date falls betwe                                         | en from and                 | to.                            |              |        |              |             |  |
| f dates are left empty, paymen                                                                                                   | ts will be inc                          | luded indefi                                           | itely.                                                                                     |                                                                 |                             |                                |              |        |              |             |  |
| Category                                                                                                    | •                                       | Descriptio                                             | n                                                                                          | Amo                                                             | unt                         | From                           | То           |        | exclude from | KiwiSaver 😧 |  |
|                                                                                                    |                                         |                                                        |                                                                                            |                                                                 |                             |                                |              |        |              |             |  |
| Rent                                                                                                    | •                                       | Rent                                                   |                                                                                            | \$ 2                                                            | 00.00                       | from                           | to           |        | ×.           |             |  |
| Rent                                                                                                    | •                                       | Rent                                                   |                                                                                            | \$ 2                                                            | 00.00                       | from                           | to           |        | R            |             |  |
| Rent<br>Regular Non-Taxable Al                                                                                                   | •<br>Iowances                           | Rent                                                   |                                                                                            | \$ 2                                                            | 00.00                       | from                           | to           |        | 8            |             |  |
| Rent<br>Regular Non-Taxable Al<br>Idd regular non-taxable allowa                                                                 | •<br>Iowances                           | Rent<br>nember will                                    | eceive each pa                                                                             | \$ 2                                                            | 00.00<br>falls between      | from and to.                   | to           |        | ×            |             |  |
| Rent<br>Regular Non-Taxable Al<br>Add regular non-taxable allowa<br>dates are left empty, paymen                                 | Ilowances Inces team in ts will be ince | Rent<br>nember will<br>luded indefit                   | eceive each pa<br>iitely.                                                                  | s 2                                                             | 00.00<br>falls between      | from                           | to           |        | ×            |             |  |
| Rent<br>Regular Non-Taxable Al<br>dd regular non-taxable allowa<br>'dates are left empty, paymen<br>Category                     | Iowances inces team in ts will be ince  | Rent<br>nember will<br>luded indefin                   | eceive each pa<br>itely.<br>icription                                                      | sy where the end date                                           | 00.00<br>falls between      | from<br>from and to.           | From         |        | Го           |             |  |
| Rent<br>Regular Non-Taxable Al<br>dd regular non-taxable allowa<br>ddates are left empty, paymen<br>Category<br>Wet Weather Cear | Ilowances Incesteam in ts will be inc   | Rent<br>nember will<br>luded indefin<br><b>© De</b>    | eceive each pa<br>illely.<br>I <b>cription</b><br>at Weather Ge                            | ay where the end date the ar                                    | falls between<br>Am         | from and to.                   | From<br>from |        | ✓ To to      |             |  |

### 4. Scroll down to the *Regular Payments* section:

|                                                                                        | Regular Payments                                                |                                                               |                         |                  |           |         |  |  |  |
|----------------------------------------------------------------------------------------|-----------------------------------------------------------------|---------------------------------------------------------------|-------------------------|------------------|-----------|---------|--|--|--|
|                                                                                        | Add regular payments this tea<br>If dates are left empty, payme | m member will receive each<br>nts will be included indefinite | pay where the end only. | date falls betwe | en from a | and to. |  |  |  |
| Category 🏟 Description Amount From To exclude from KiwiSaver <table-cell></table-cell> |                                                                 |                                                               |                         |                  |           | +       |  |  |  |

## 5. Click the plus icon to add a *Regular Payment*:

| Regular Payments                                                                 |                                                                |                       |                  |           |         |  |  |  |
|----------------------------------------------------------------------------------|----------------------------------------------------------------|-----------------------|------------------|-----------|---------|--|--|--|
| Add regular payments this tea<br>If dates are left empty, payme                  | am member will receive each<br>nts will be included indefinite | n pay where the end o | date falls betwe | en from a | and to. |  |  |  |
| Category     Description     Amount     From     To     exclude from KiwiSaver @ |                                                                |                       |                  |           |         |  |  |  |

6. Select a *Category* (optional), enter a *Description*, enter the per period *Amount*, and enter in a *From* and *To* date (if applicable):

NB: If this payment is ongoing and does not have an end date, you can leave the 'From' and 'To' fields blank. Also, please ensure the 'exclude from KiwiSaver' box is ticked if the 'Regular Payment' is Rent, as per legislative requirements

| Regular Payments                                                                         |                                                                      |                        |      |    |                          |   |
|------------------------------------------------------------------------------------------|----------------------------------------------------------------------|------------------------|------|----|--------------------------|---|
| Add regular payments this team member w<br>If dates are left empty, payments will be inc | ill receive each pay where the end date falls<br>luded indefinitely. | s between from and to. |      |    |                          |   |
| Category 🌣                                                                               | Description                                                          | Amount                 | From | То | exclude from KiwiSaver 😧 | + |
| Rent                                                                                     | Rent                                                                 | \$ 400                 | from | to |                          | × |

## 7. To edit a *Regular Payment* amount, simply adjust the figure in the *Amount* field:

| Regular Payments                                                                         | Regular Payments                                                                                                    |        |      |    |                          |   |  |  |  |
|------------------------------------------------------------------------------------------|----------------------------------------------------------------------------------------------------|--------|------|----|--------------------------|---|--|--|--|
| Add regular payments this team member w<br>If dates are left empty, payments will be inc | Add regular payments this team member will receive each pay where the end date falls between from and to.<br>If dates are left empty, payments will be included indefinitely. |        |      |    |                          |   |  |  |  |
| Category 🌣                                                                               | Description                                                                                                    | Amount | From | То | exclude from KiwiSaver 😧 | + |  |  |  |
| Rent                                                                                     | Rent                                                                                                    | \$ 400 | from | to |                          | × |  |  |  |

#### 8. Click Save:

| Regular Child Support Payments :                           |                                           |            |        |    |         |
|------------------------------------------------------------|-------------------------------------------|------------|--------|----|---------|
| Regular Taxable Extra Pay :                                |                                           |            |        |    |         |
| Tax on Extra Pay :                                         |                                           |            |        |    |         |
| Compulsory Student Loan Deductions :                       | 41.67                                     | % From Aug | 5 2019 | to |         |
| Voluntary Student Loan Deductions :                        | \$ 0                                      | from       |        | to |         |
| Payroll Opening Balances                                   |                                           |            |        |    |         |
| This only needs to be done once when migrating from anothe | er payroll system during the financial ye | ar.        |        |    |         |
| Opening Balance Date :                                     | Apr 01 2018                               | Ê          |        |    |         |
| Opening YTD Payments :                                     | 0.00                                      |            |        |    |         |
| Opening YTD Deductions :                                   | 0.00                                      |            |        |    |         |
| Opening YTD Non-Taxable Allowances :                       | 0.00                                      |            |        |    |         |
|                                                            |                                           |            |        |    | save >> |